## การยื่นแบบผ่านอินเทอร์เน็ต

หลังจากที่ได้รับหมายเลขผู้ใช้และรหัสผ่านแล้ว ท่านสามารถเข้าใช้บริการยื่นแบบและชำระภาษี ผ่านอินเทอร์เน็ตได้ภายในกำหนดเวลาของแต่ละประเภทแบบภาษีตามที่กฎหมายกำหนด โดยยื่นได้ตั้งแต่เวลา ๐๖.๐๐ ถึง ๒๒.๐๐ น. ทุกวันไม่เว้นวันหยุดราชการ ส่วนการชำระภาษีขึ้นอยู่กับหน่วยรับชำระ (ธนาคาร/ไปรษณีย์) ที่เปิดให้บริการ และหากวันสุดท้ายของการยื่นแบบๆตรงกับวันหยุดราชการ สามารถยื่น แบบๆได้ในวันทำการถัดไป โดยมีขั้นตอนการยื่นแบบๆ ผ่านอินเทอร์เน็ต ดังนี้

๑. เข้าสู่เว็บไซต์กรมสรรพากร <u>www.rd.go.th</u> = => ยื่นแบบผ่านอินเทอร์เน็ต = => บริการยื่น
แบบ = => เลือกประเภทแบบ

๒. จะปรากฎหน้าจอเข้าสู่ระบบ (Login) โดยท่านต้องกรอกหมายเลขผู้ใช้ (User ID) และ รหัสผ่าน (Password) ที่ได้รับจากกรมสรรพากร หลังจากนั้นหน้าจอจะปรากฎแบบแสดงรายการภาษี พร้อม รายละเอียดชื่อ ที่อยู่ของสถานประกอบการของท่าน และเดือน/ปีภาษีที่ท่านต้องการยื่นแบบฯ

m. กรอกรายละเอียดข้อมูลตามประเภทแบบแสดงรายการภาษี หรือหากเป็นแบบแสดงรายการ ภาษีที่มีใบแนบ ต้องจัดทำข้อมูลใบแนบด้วยโปรแกรมของกรมสรรพากรให้เรียบร้อยก่อน แล้วจึงเลือก แฟ้มข้อมูลของใบแนบที่ได้จัดเก็บไว้ในแฟ้มข้อมูลเพื่อ Upload ข้อมูลใบแนบ

๙. กรณีที่ท่านไม่มีภาษีที่ต้องชำระหรือชำระไว้เกิน กรมสรรพากรจะยืนยันข้อมูลและตรอบรับ
การยื่นแบบฯ โดยแจ้งผลการยื่นแบบพร้อมหมายเลขอ้างอิงการยื่นแบบให้ทราบทันทีที่หน้าจอ

๕. กรณีที่ท่านมีภาษีที่ต้องชำระให้เลือกช่องทางการชำระภาษีที่ใช้บริการและปฏิบัติตาม ขั้นตอนของหน่วยรับชำระภาษีนั้น และในขั้นตอนนี้ ท่านสามารถพิมพ์แบบแสดงรายการภาษีเก็บไว้เป็น หลักฐาน โดยจะมีหมายเลขอ้างอิงการยื่นแบบปรากฏอยู่บนแบบฯ ดังกล่าว

สามารถศึกษารายละเอียดเพิ่มเติมได้จาก <u>www.rd.go.th</u> = => ยื่นแบบผ่านอินเทอร์เน็ต = => แนะนำ บริการ = => แนะนำวิธีการยื่นแบบๆ